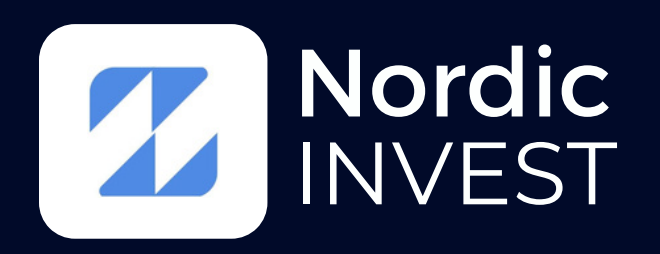

# Nordic Invest: Sign-Up Guide.

Here is a simple, step-by-step guide to **opening and funding your Nordic Invest account.** 

**RISK WARNING:** Trading in Forex and CFD's is high risk and may not be suitable for everyone. Losses may exceed your deposits.

### © Copyright Nordic Markets. All rights reserved.

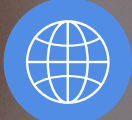

www.nordicmarkets.com

www.nordicmarkets.com

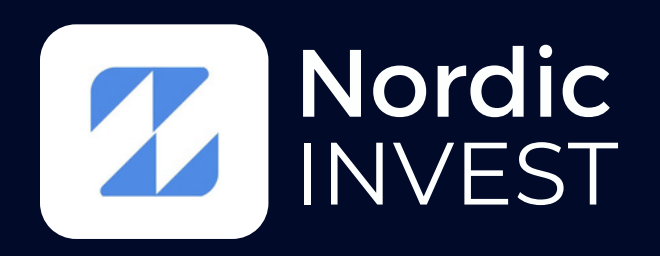

# Create Your Trading App Account.

**Steps 1-6** are to set up your **Nordic Invest** App Account.

www.nordicmarkets.com

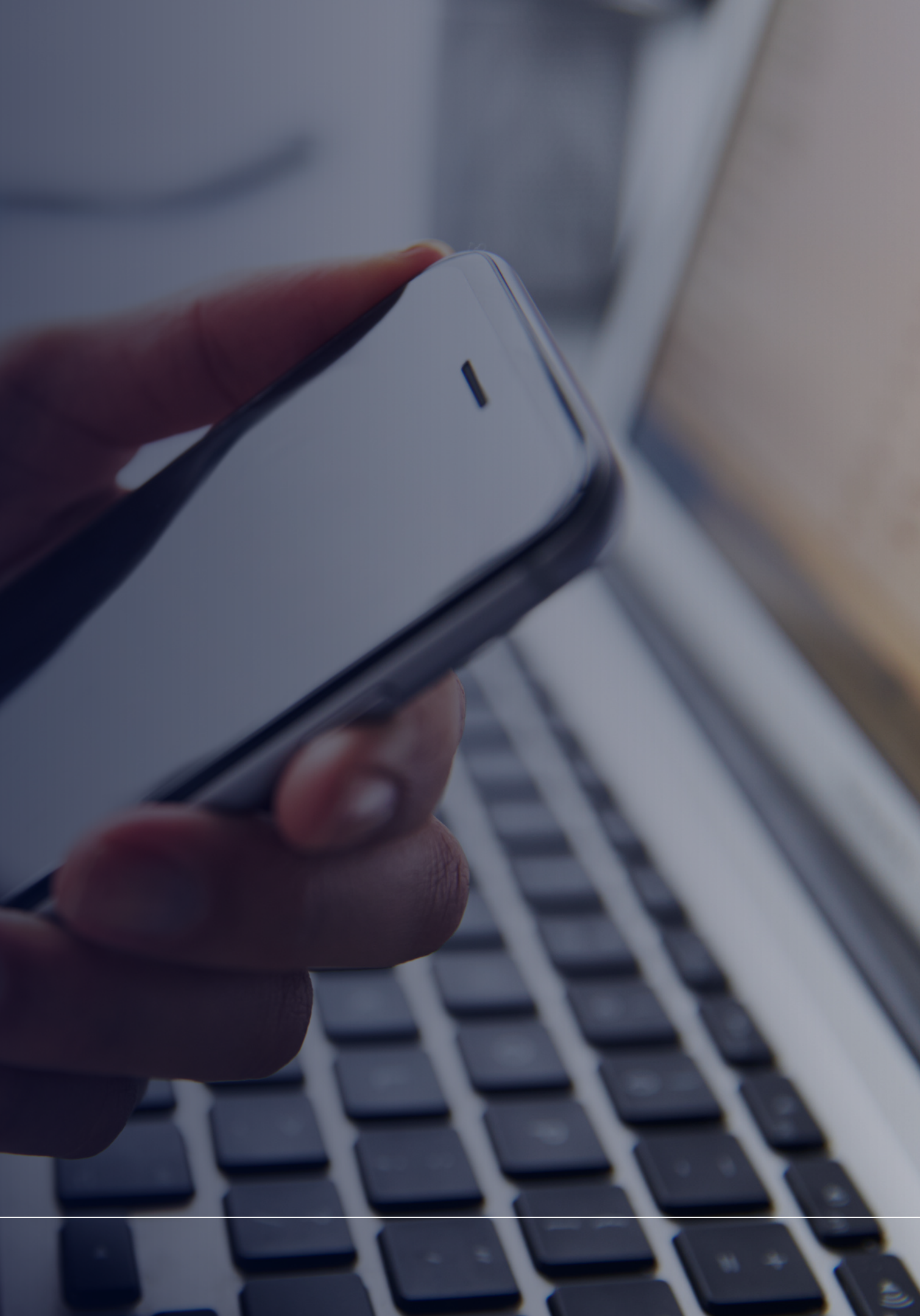

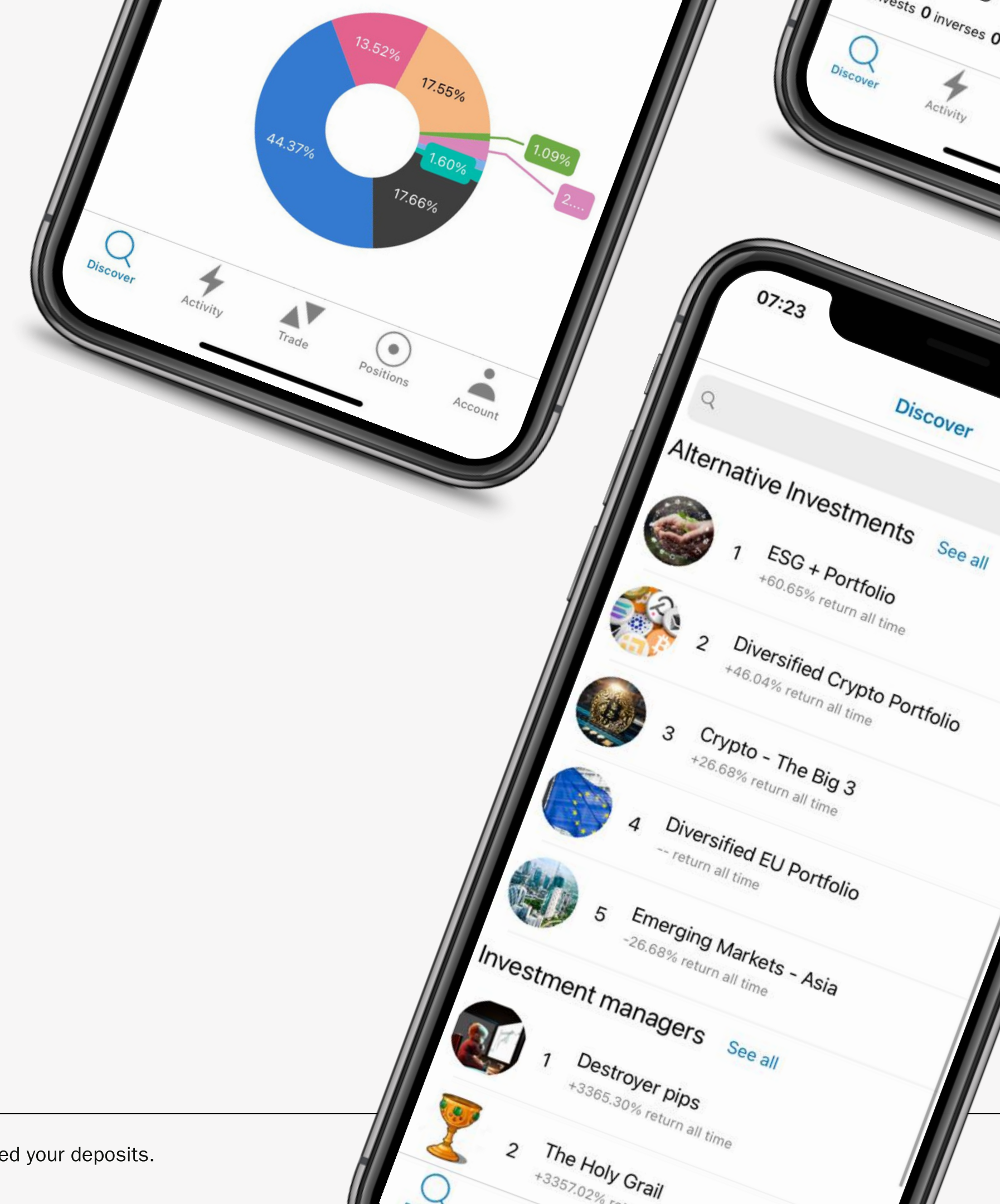

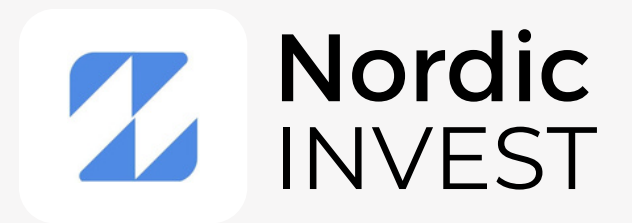

## Click on the relevant store below and download **The Nordic Invest App.**

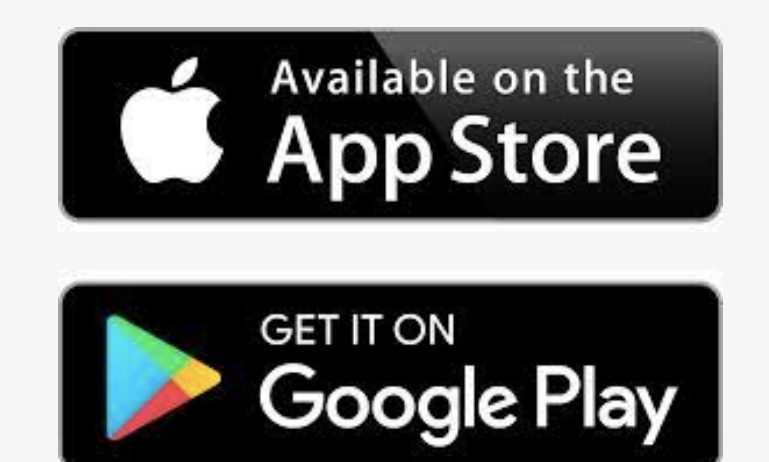

**RISK WARNING:** Trading in Forex and CFD's is high risk and may not be suitable for everyone. Losses may exceed your deposits.

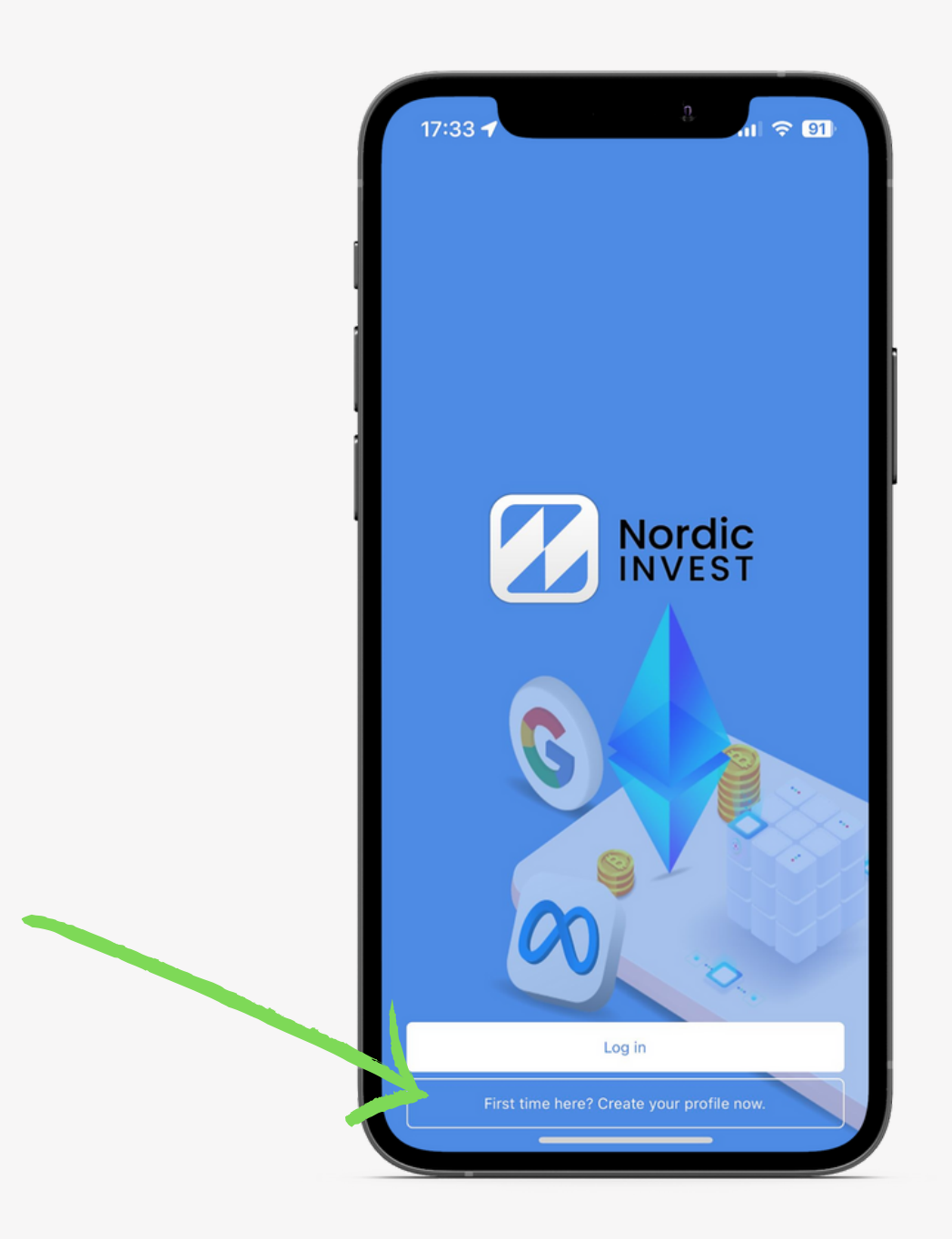

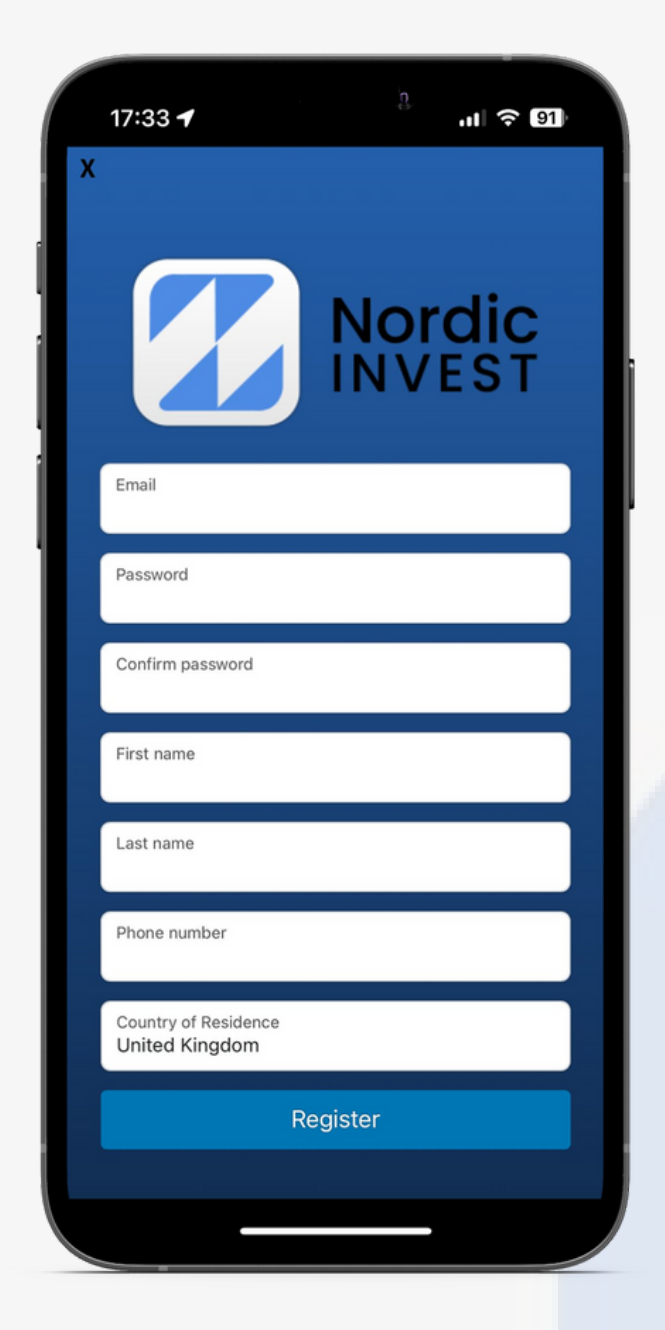

Step 1: Click on the bottom option that says "First time here? Create your profile now". **Step 2:** Complete your profile by filling out all the details correctly.

**RISK WARNING:** Trading in Forex and CFD's is high risk and may not be suitable for everyone. Losses may exceed your deposits.

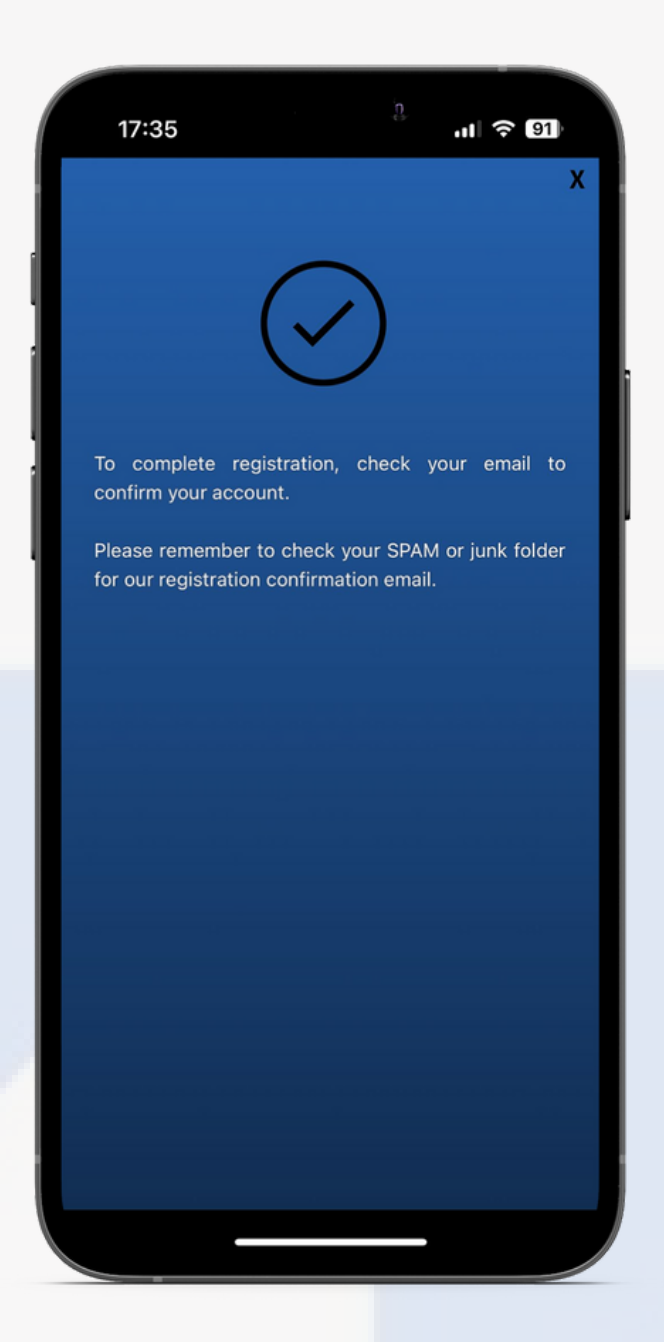

**Step 3:** Once you have successfully completed the form, check your emails to confirm your account.

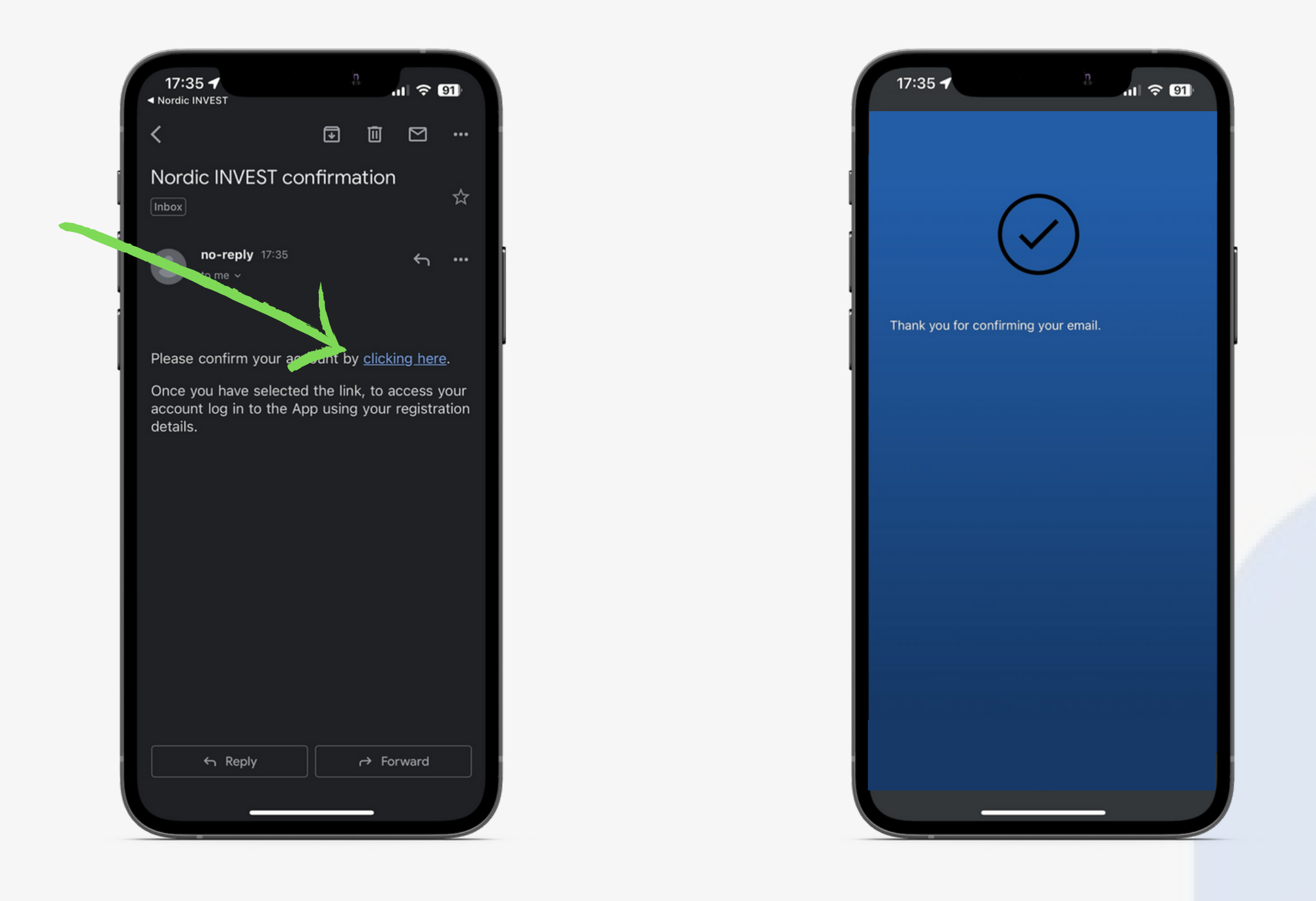

**Step 4:** Once you have received the email, click on the link provided to confirm your account.

**Step 5:** You should then see a screen as above that confirms your account.

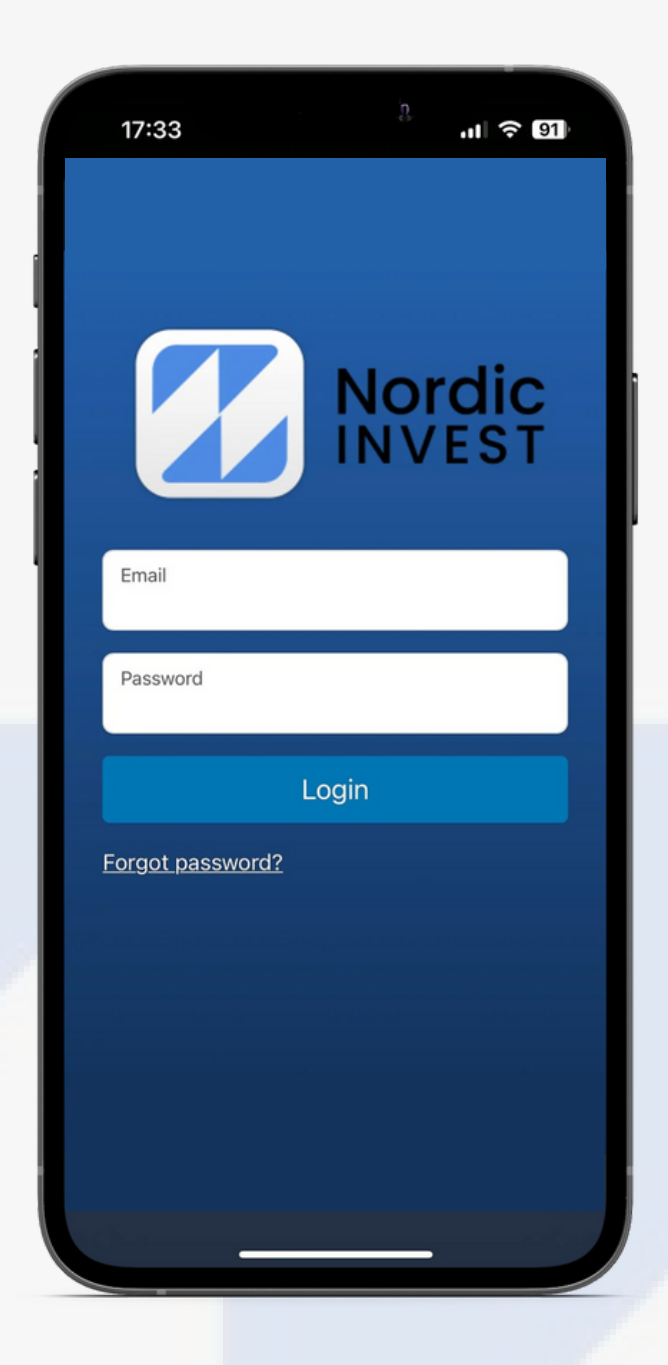

**Step 6:** Now you can enter the email address and password you used to originally register your account.

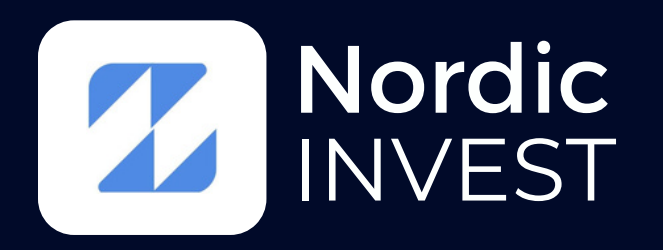

# Now To Open & Fund Your Broker Account.

Steps 7-15 are to set up your Nordic Markets Trading/Broker Account.

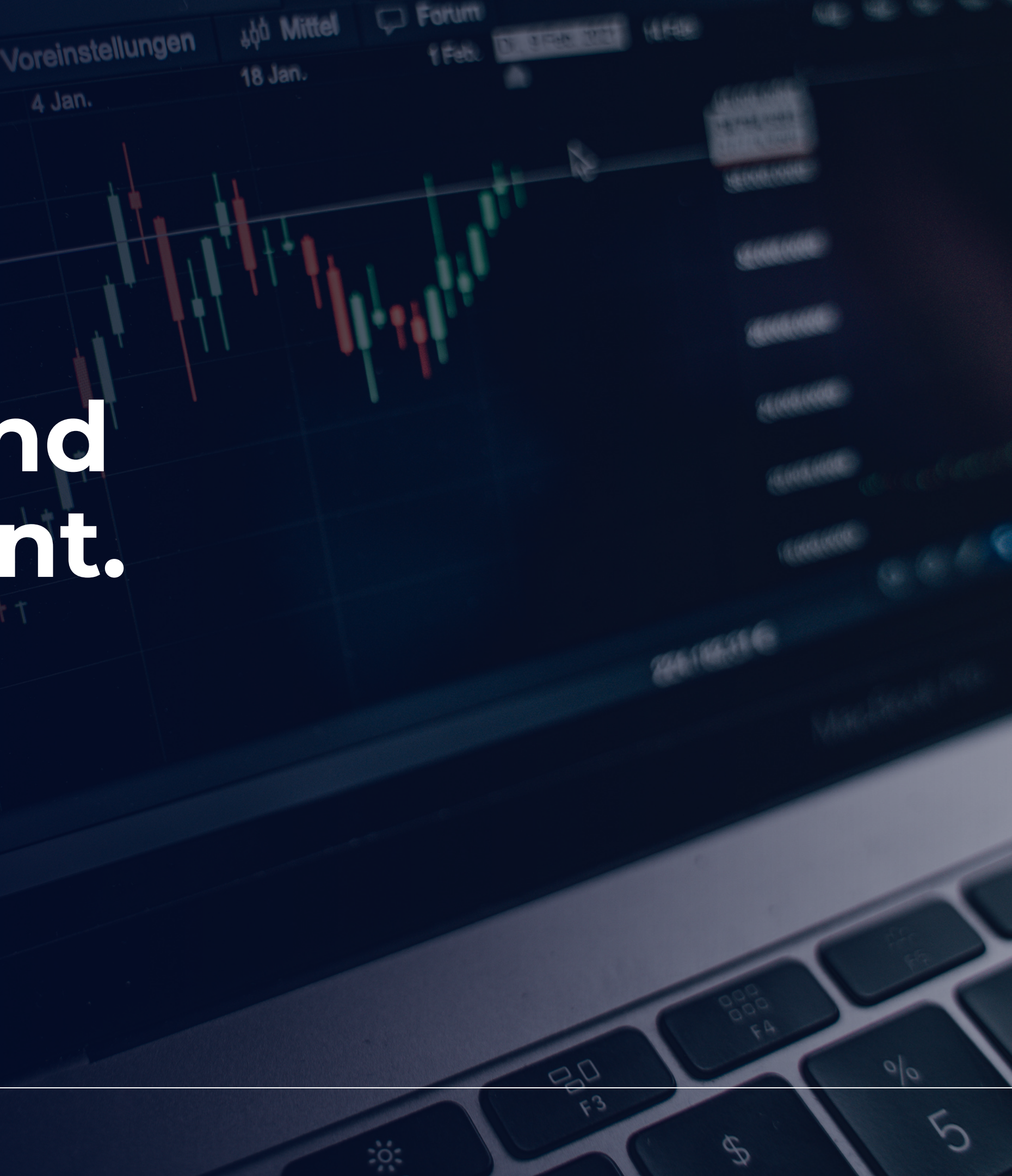

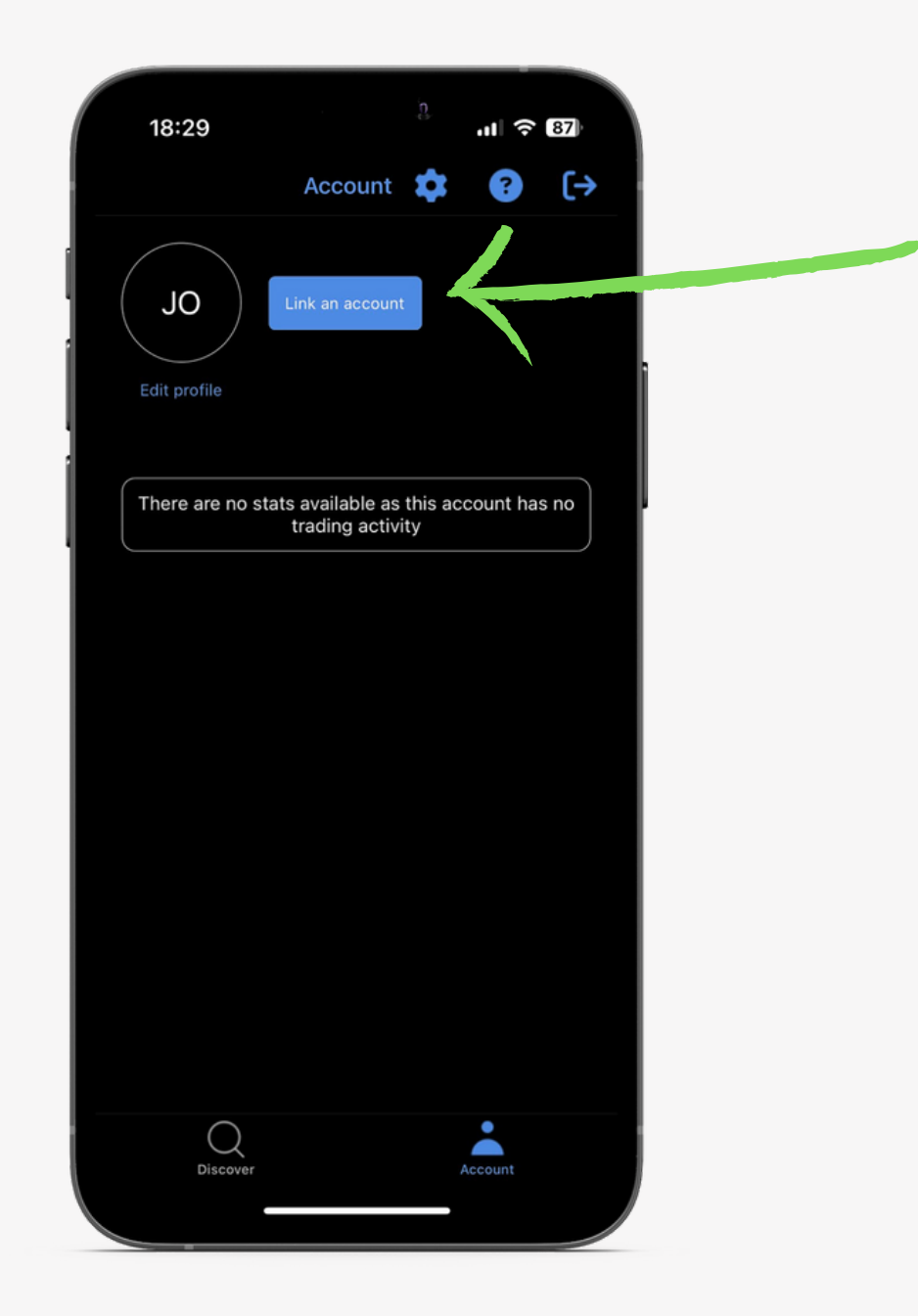

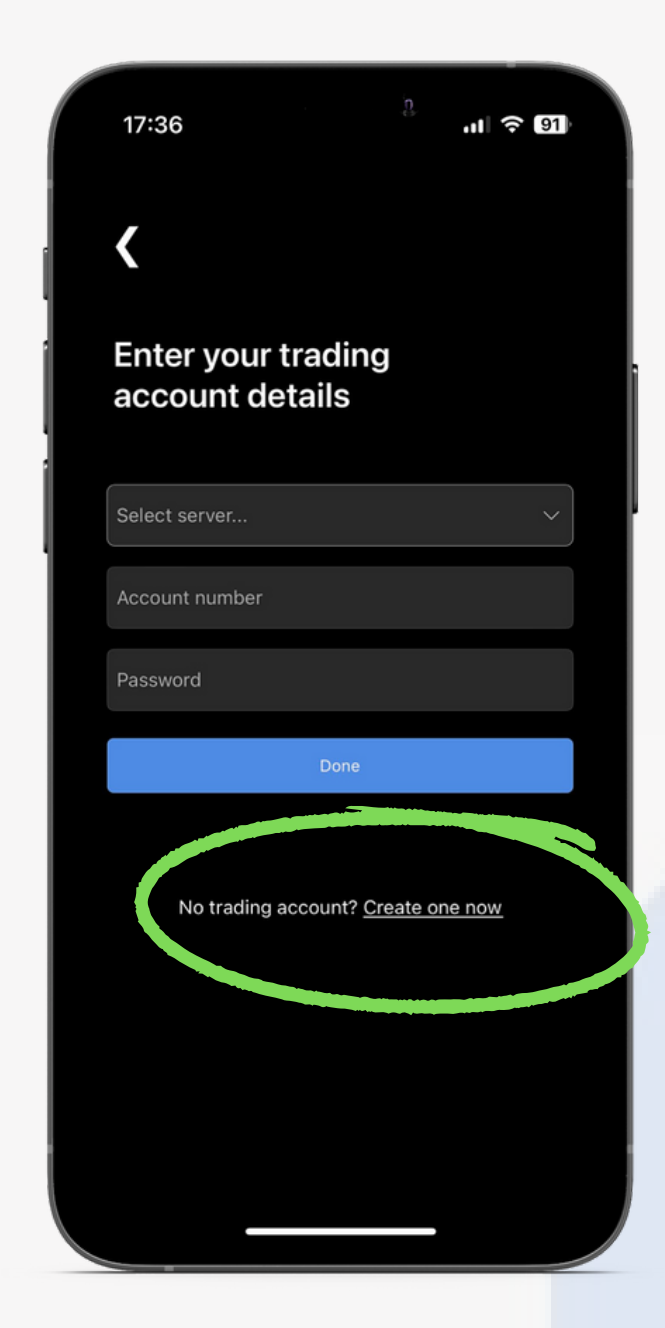

Step 7: Now you have logged into your account, click on the icon at the bottom that says "Account" and then select "Link an account". Step 8: You now need to create your broker account. If you don't have one already with Nordic Markets please click on
"Create one now". If you already have a broker account, you can enter your account details.

| Nordic MARKETS                            |
|-------------------------------------------|
| DEDISTRATION DETAILS                      |
| I want to register for                    |
| The Invest Mobile APP                     |
| Full Name                                 |
| Country of Residence                      |
| Phone Number - format must be +1234567890 |
| Email                                     |
| Password                                  |
| At least 3 characters long                |
| Repeat Password                           |

Step 9: To create your broker account, proceed to fill in the form, ensuring that all information provided is accurate and correct. Please ensure that you register for "The Invest Mobile App" at the top of the form (see image above).

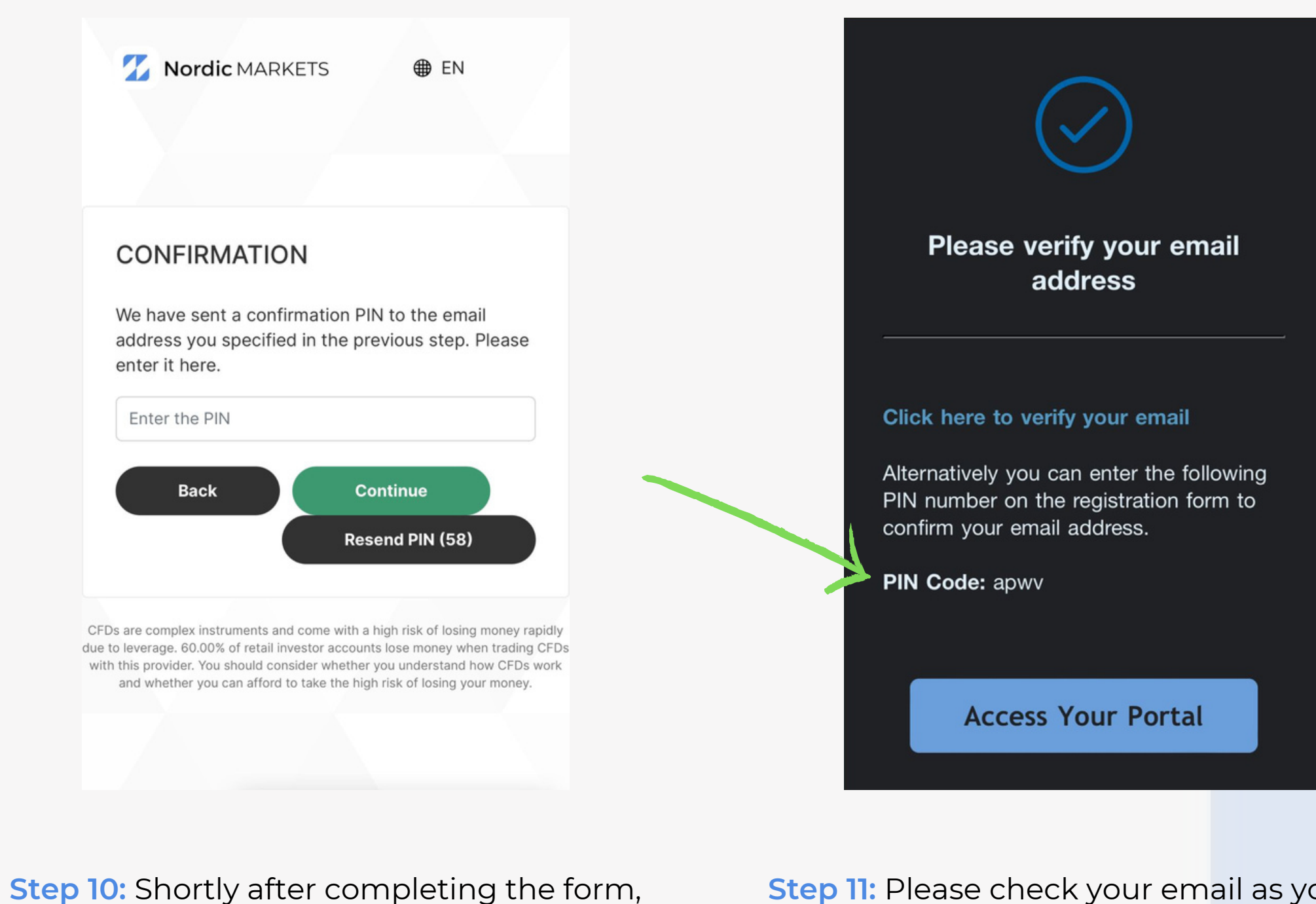

you will see this screen...

**Step 11:** Please check your email as you will receive the PIN code you need to enter to confirm your broker account.

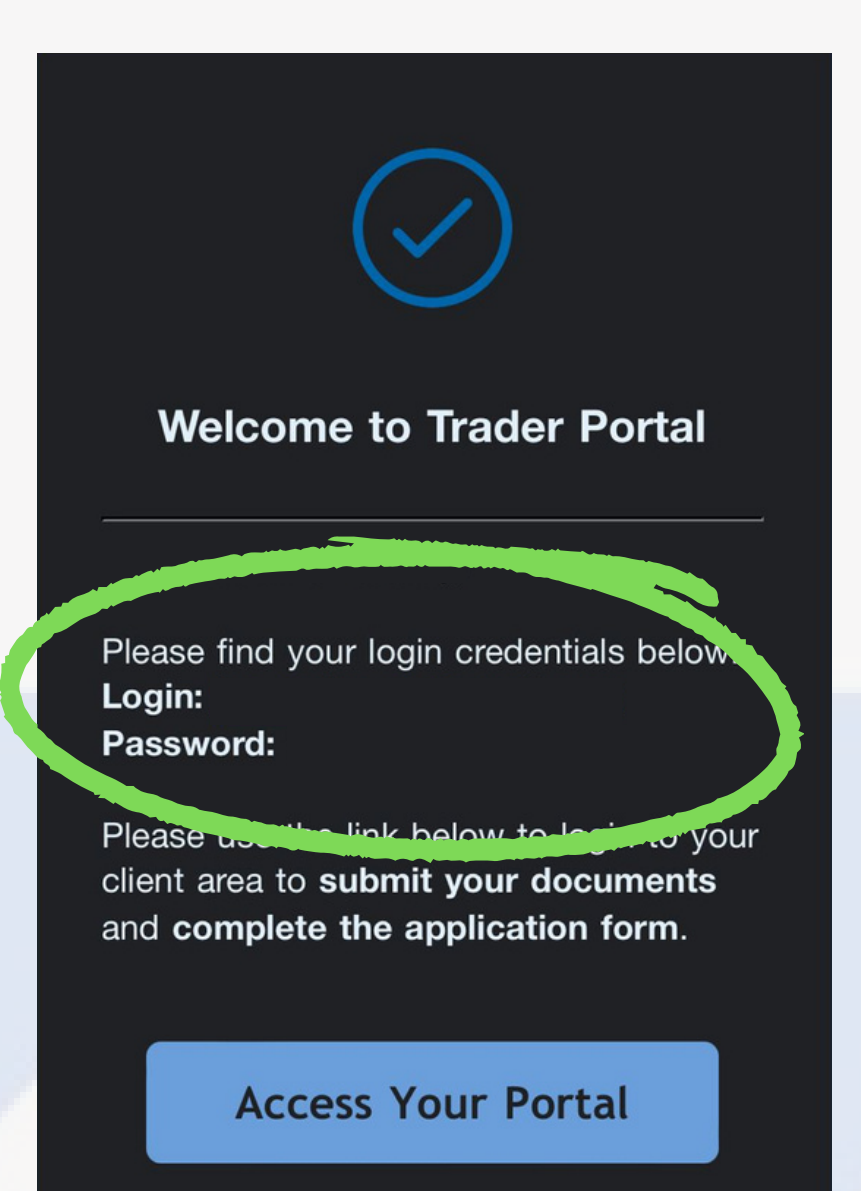

Step 12: You will also receive your login credentials for your broker account. Please make sure you save these details as you will need to access your Trader Portal. Next, click on "Access Your Portal" and log in with your account credentials (as above).

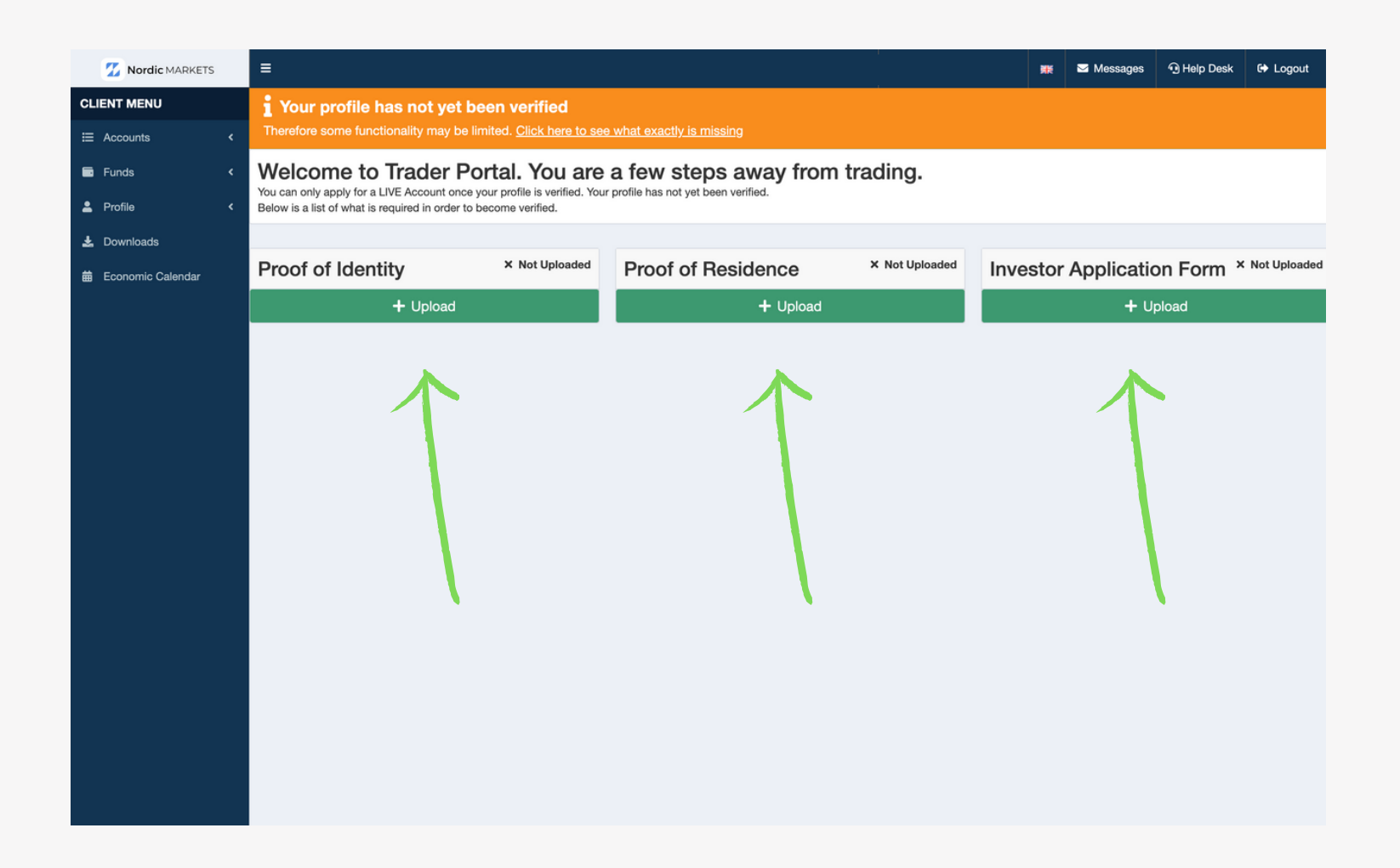

Step 13: Now you are logged into your Trader Portal, you will need to pass KYC. Please upload
"Proof of Identity", "Proof of Residence" and also complete the "Investor Application Form". This should only take about 5 minutes to do.

## Please refer to the KYC Document that will be provided to you.

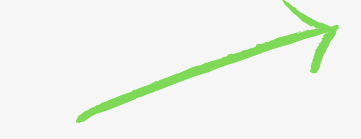

**RISK WARNING:** Trading in Forex and CFD's is high risk and may not be suitable for everyone. Losses may exceed your deposits.

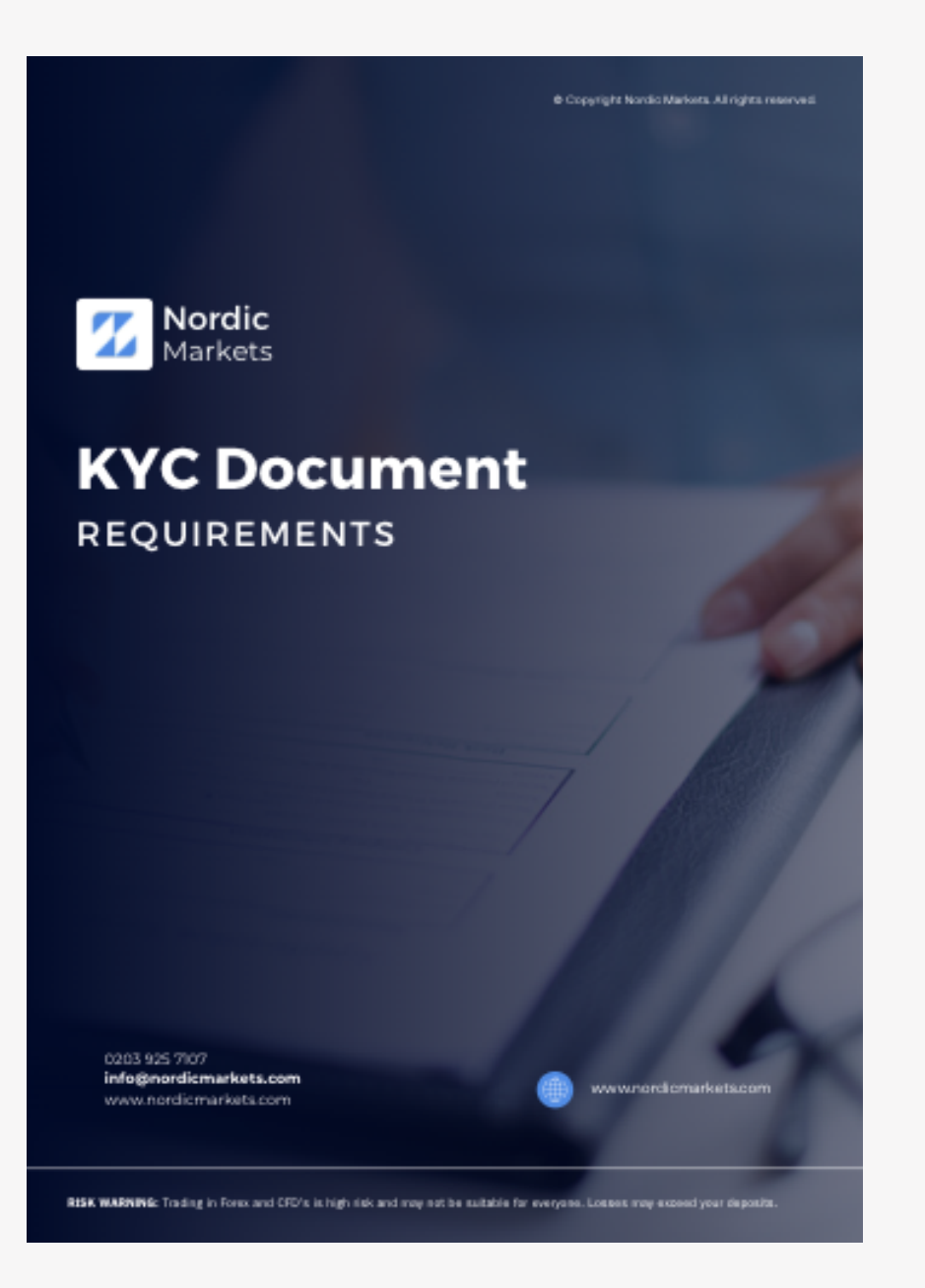

View KYC Document

Step 14: You will receive an email notifying you of when your account has been verified, which normally takes less than 24 hours.

Once your account has been verified, your Nordic Invest App trading account details will be emailed to you. This will include:

> MT5 Account Number Password: Server:

Please save these details as you will need them to connect your new trading account to the Nordic Invest app.

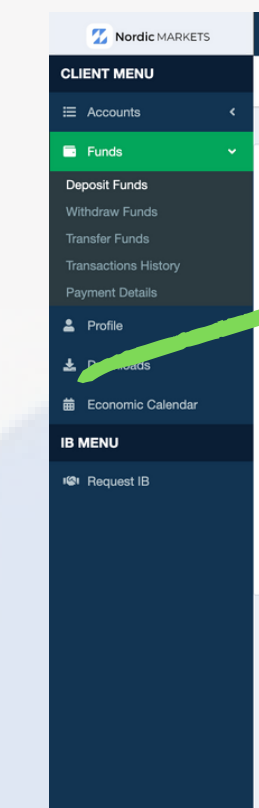

**Step 15:** You can also now proceed to deposit into your trading account by clicking on **"Deposit Funds".** Please ensure that you deposit into the right account you wish to allocate the funds and choose your depositing method. If you want to deposit before having your account fully verified, you are able to do so.

**RISK WARNING:** Trading in Forex and CFD's is high risk and may not be suitable for everyone. Losses may exceed your deposits.

| =                                  |                  |                   |                     |             | <b>X</b> K | Messages | 🖸 Help Desk | G Logout |
|------------------------------------|------------------|-------------------|---------------------|-------------|------------|----------|-------------|----------|
|                                    | + Open Dem       | no Account + Open | Live Account 🛛 🚍 De | posit Funds |            |          |             |          |
| Home / CLIENT MENU / Funds / Depos | it Funds         |                   |                     |             |            |          |             |          |
|                                    | 1. INITIAL INFOR | RMATION 2. TRANSI | FER DETAILS 3. CO   | NFIRMATION  |            |          |             |          |
|                                    | Deposit To       |                   |                     |             | ~          |          |             |          |
|                                    | Bank Transfer    | Crypto Deposits   | NETELLER.           | VISA Master | ard        |          |             |          |
|                                    | Skrill           |                   |                     |             |            |          |             |          |
|                                    | Continue         |                   |                     |             |            |          |             |          |
|                                    |                  |                   |                     |             |            |          |             |          |
|                                    |                  |                   |                     |             |            |          |             |          |

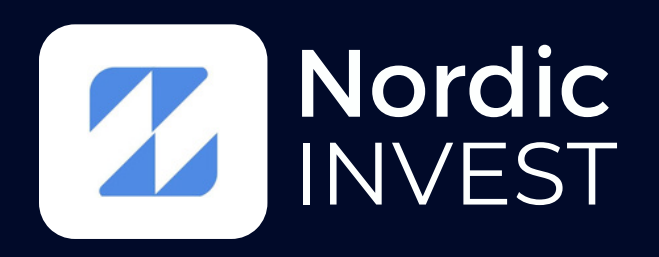

# Now To Link Your App & Broker Account.

Now you have set up **both of your accounts,** you can proceed to **link your accounts together.** 

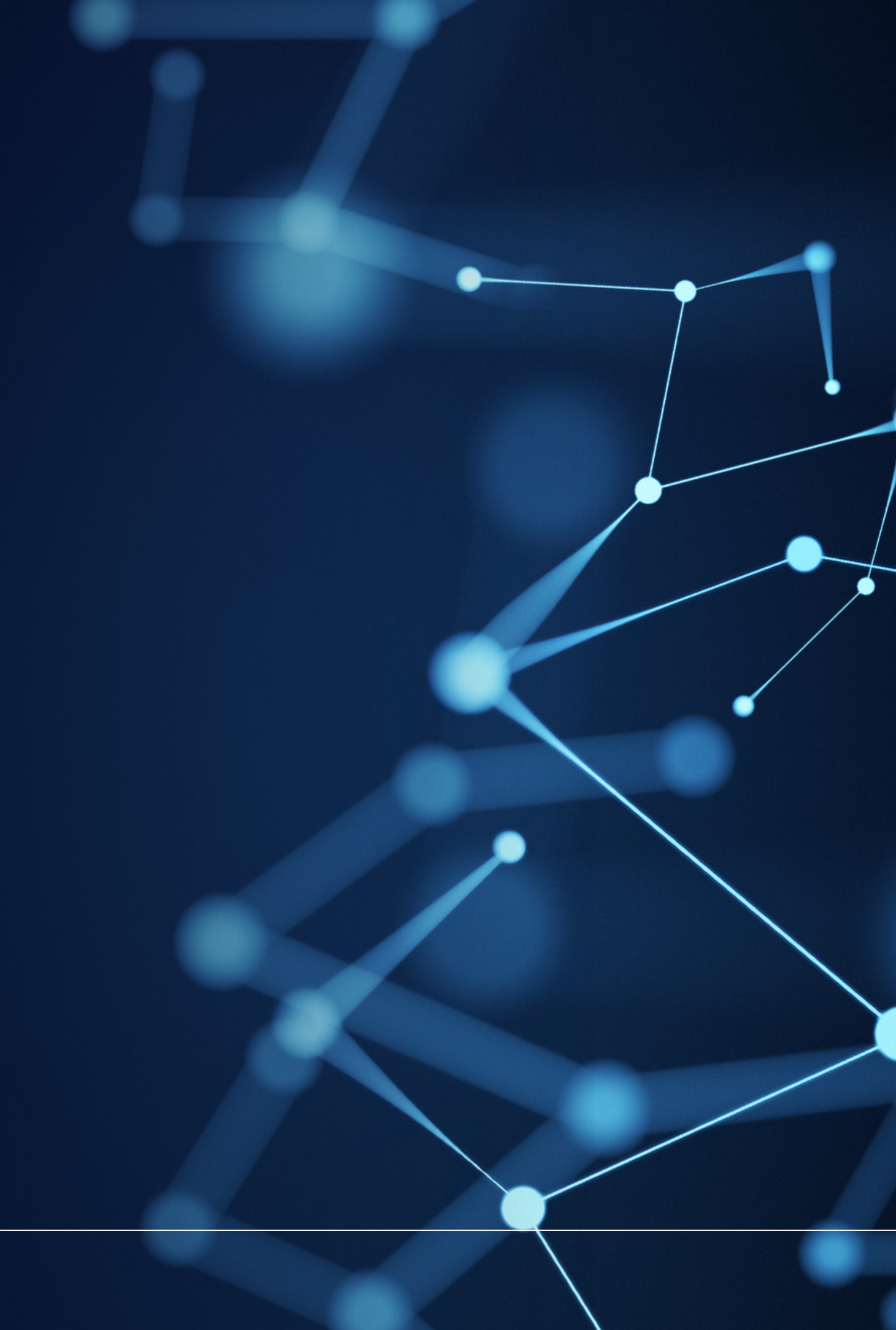

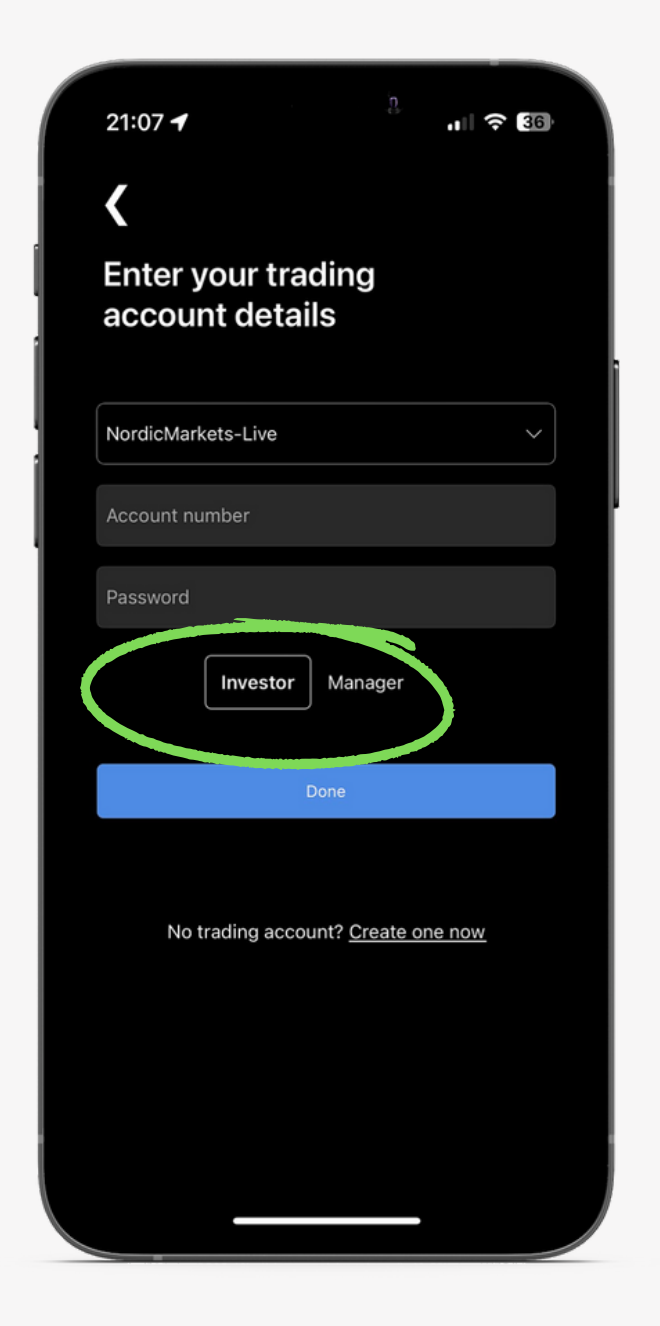

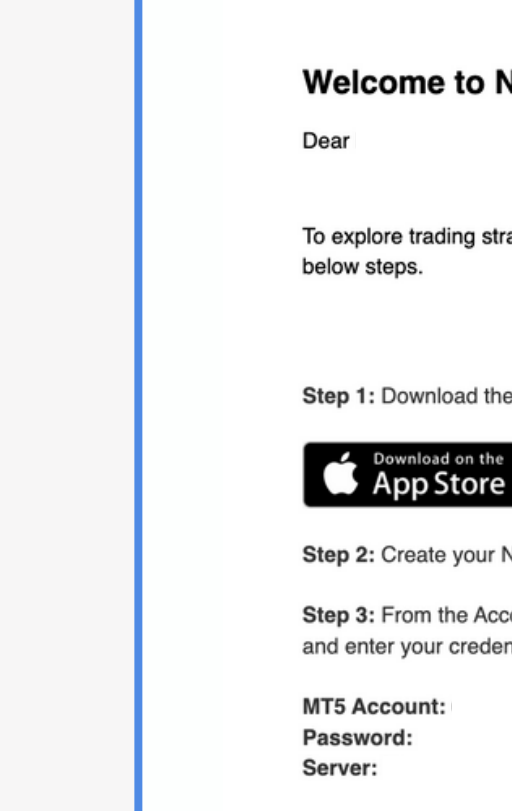

Step 4: Discover a range of investment portfolios, monitor performance and manage your investments in real time from your device.

Step 16: Now you have deposited your funds into your investment app trading account you can then proceed to logging in to The Nordic Invest app with your account details that were emailed to you. Please also select the "Investor" option.

**Step 17:** FYI, the login details for your Nordic Invest App should look like this.

**RISK WARNING:** Trading in Forex and CFD's is high risk and may not be suitable for everyone. Losses may exceed your deposits.

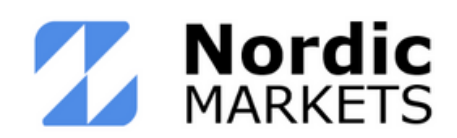

### Welcome to Nordic Invest!

To explore trading strategies and choose your investment portfolio follow the

Step 1: Download the Nordic Invest Mobile application:

Step 2: Create your Nordic Invest profile and set your Password.

Step 3: From the Account section on the app, select the 'link an account' button and enter your credentials as below.

|   | ٩ |
|---|---|
| 9 |   |

| 21:08 -                                                                                                    |
|----------------------------------------------------------------------------------------------------|
| <b>&lt;</b> Back                                                                                                    |
| Do you have any persons financially dependent on you (e.g. spouse, children, etc.)?                                                                                                |
| select option                                                                                                    |
| What is your employment status?                                                                                                    |
| select option                                                                                                    |
| Are you planning significant investments that will<br>require you to draw part of your investments with us<br>(e.g. children's education, purchase of Real Estate,<br>etc.) within |
| select option                                                                                                    |
| Percentage (%) of liquid assets you have over your total wealth                                                                                                    |
| select option                                                                                                    |
| Percentage (%) of debt/liabilities you have over your total wealth                                                                                                    |
| select option                                                                                                    |
| What is your approximate size of investable/<br>tradable assets?                                                                                                    |
| O l accept and agree to terms of Pelican<br>Trading Limited                                                                                                    |
| Ok                                                                                                    |
| Discover Activity Trade Positions Account                                                                                                    |
|                                                                                                    |

**Step 18:** Lastly, please complete the risk assessment within the app, confirming and agreeing to the terms and conditions.

**Congratulations!** You have now completed all the steps and you can start investing in one of our +200 fully regulated investment options.

**RISK WARNING:** Trading in Forex and CFD's is high risk and may not be suitable for everyone. Losses may exceed your deposits.

| 19:09 -    | j.                   | ııl 🗢 84)        |
|------------|----------------------|------------------|
|            | Discover             |                  |
| ٩          |                      |                  |
| Investn    | nent Portfolios Se   | e all            |
| 200 1      | Tech - The Big 5     | +811.19%         |
| 2          | Diversified Tech Po  | +377.20%         |
| З          | Innovation Portfolio | +301.22%         |
| <b>8</b> 4 | Luxury Brands Port   | +280.43%         |
| 5          | Fintech Portfolio    | +107.89%         |
| Alterna    | tive Investments     | See all          |
| 1          | ESG + Portfolio      | +664.05%         |
| 2          | Crypto - The Big 3   | +155.32%         |
| З          | Diversified EU Portf | +98.80%          |
| 4          | Emerging Markets     | +14.68%          |
|            |                      |                  |
| Discover   | Activity Hade P      | osidonis Account |

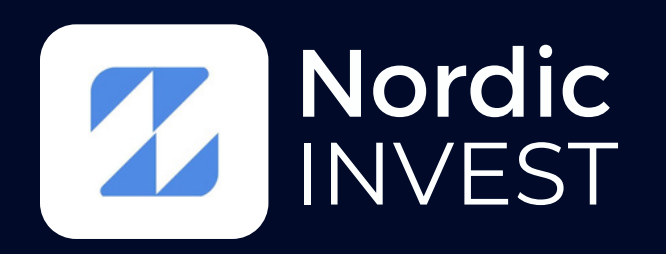

# Loging In To MT5.

As well as tracking your investments via the Ap, You can also utilise MT5 on **both Apple and Android.** 

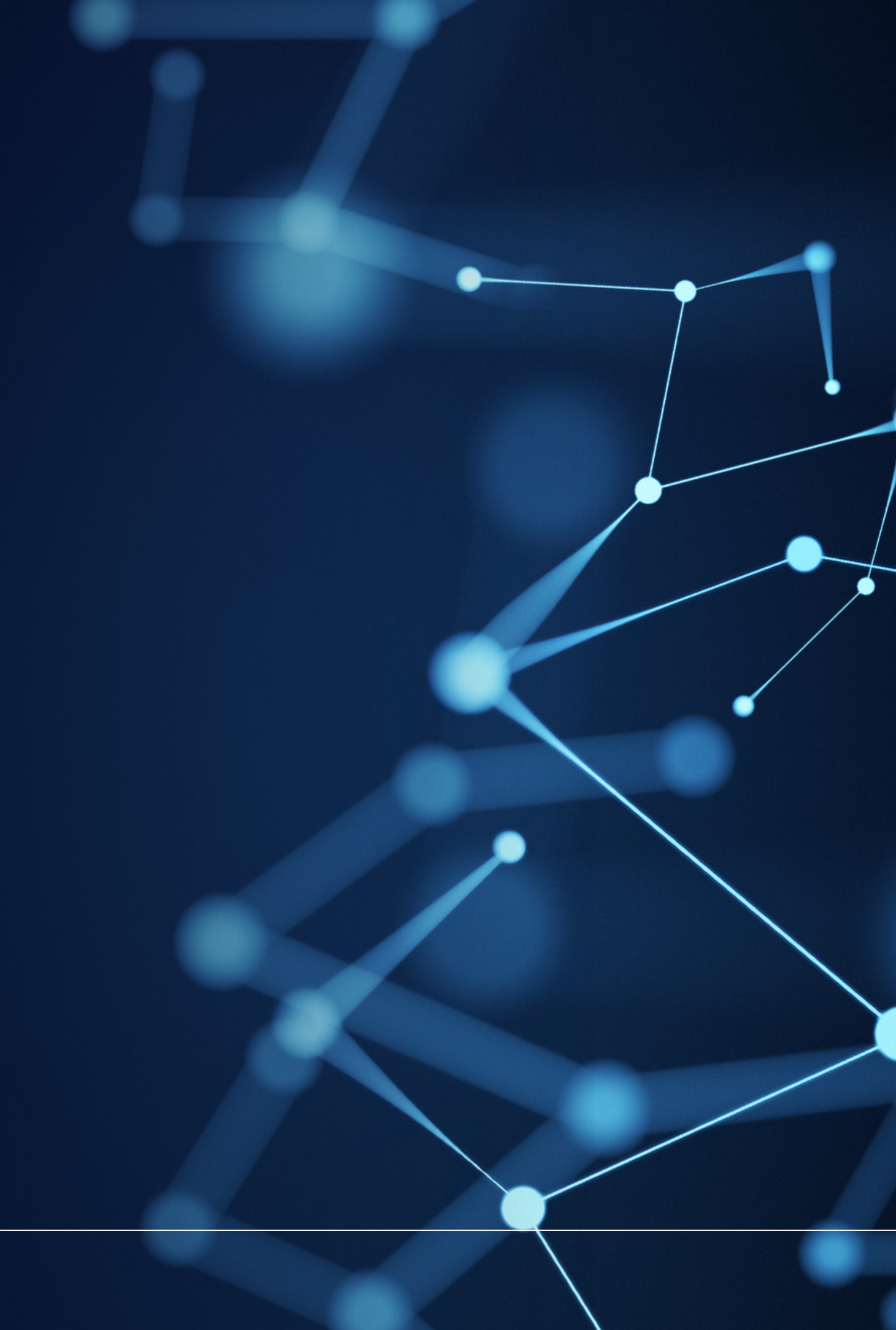

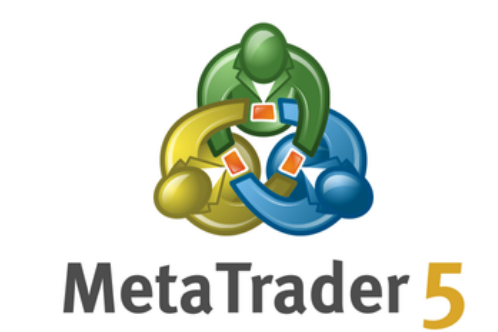

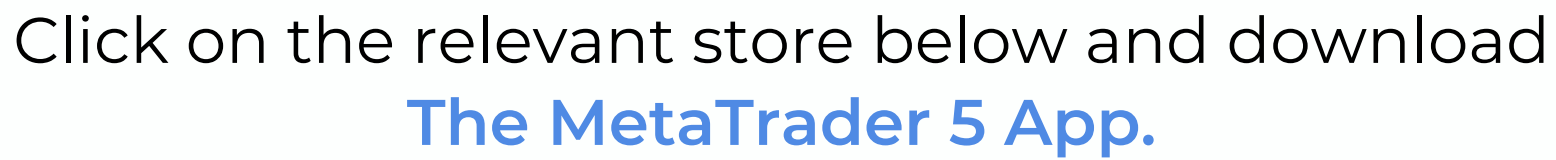

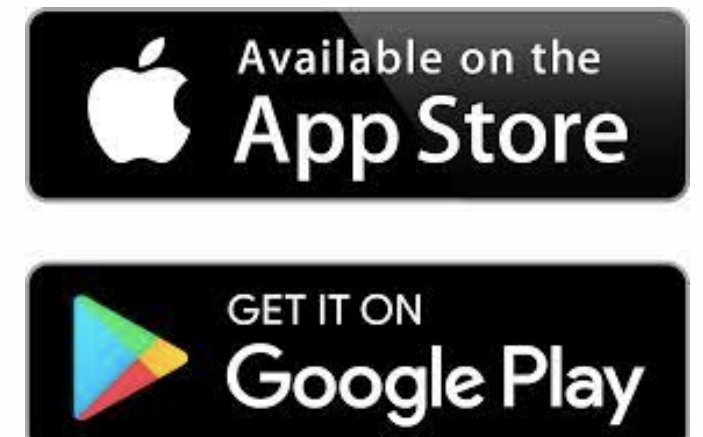

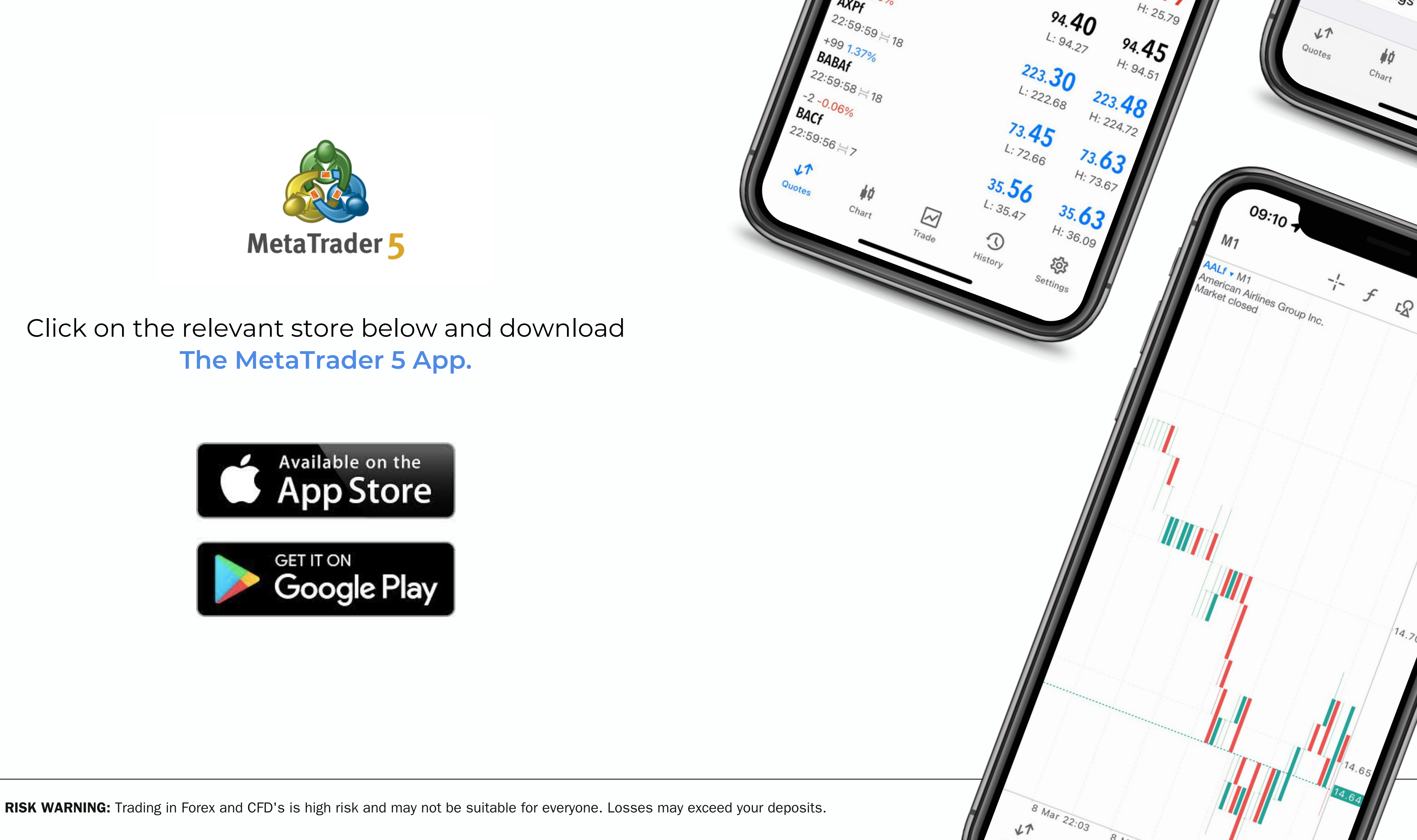

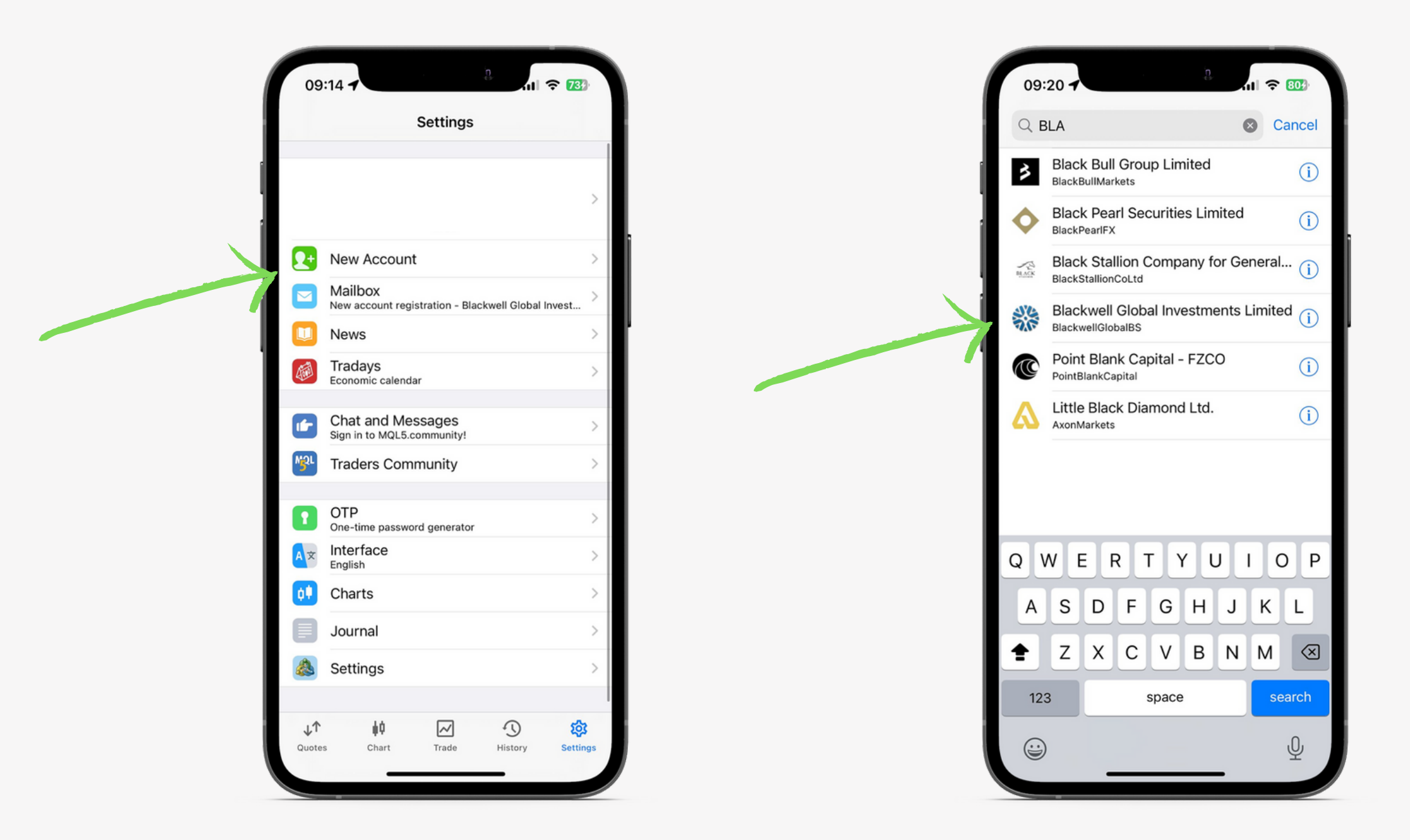

Once you have downloaded MT5, click on "Settings" and then "New Account".

Next, type in the first 3 letters "BLA" and you will see a server name appear as above.

| K 🎇 Black                                                                        | well Global Investments Limi                                    | ted   |
|----------------------------------------------------------------------------------|-----------------------------------------------------------------|-------|
| REGISTER A NEW<br>Real account<br>Apply for a new live<br>sending identification | ACCOUNT<br>account by filling a simple form and<br>on documents | >     |
| Demo account<br>Register an account<br>your strategies                           | t to learn trading and test                                     | >     |
| Server                                                                           | BlackwellGlobalBS-Li                                            | ve >  |
| Login                                                                            | enter                                                           | login |
| Password                                                                         | enter pass                                                      | word  |
| ve password                                                                      | Enrant Password?                                                |       |
|                                                                                  | i olgot rassmolu:                                               |       |
|                                                                                  | Sign In                                                         |       |

All you need to do now is to enter the same MT5 account number and password that was emailed to you (please refer to page 12, Step 18). Please ensure that the Server selected reads: **BlackwellGlobalBS-Live.** 

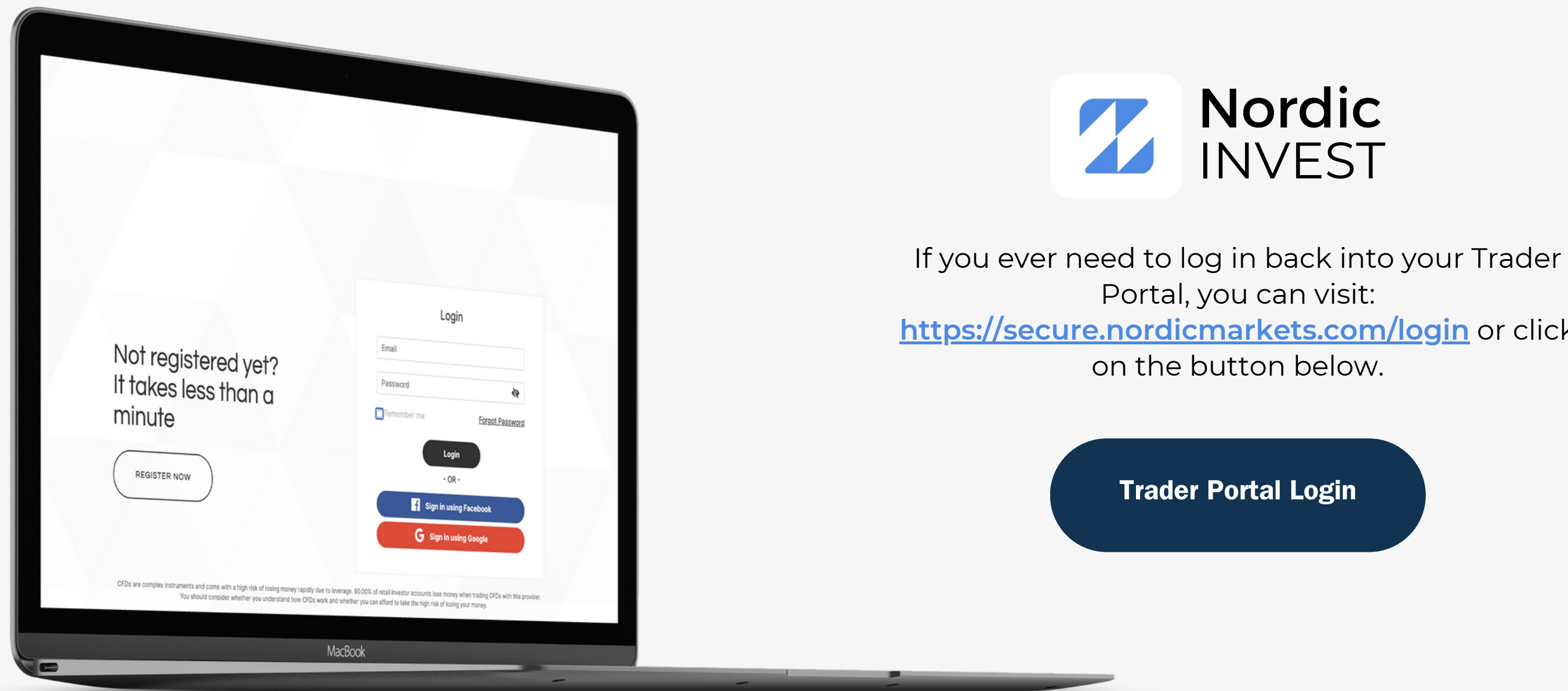

Portal, you can visit: https://secure.nordicmarkets.com/login or click on the button below.

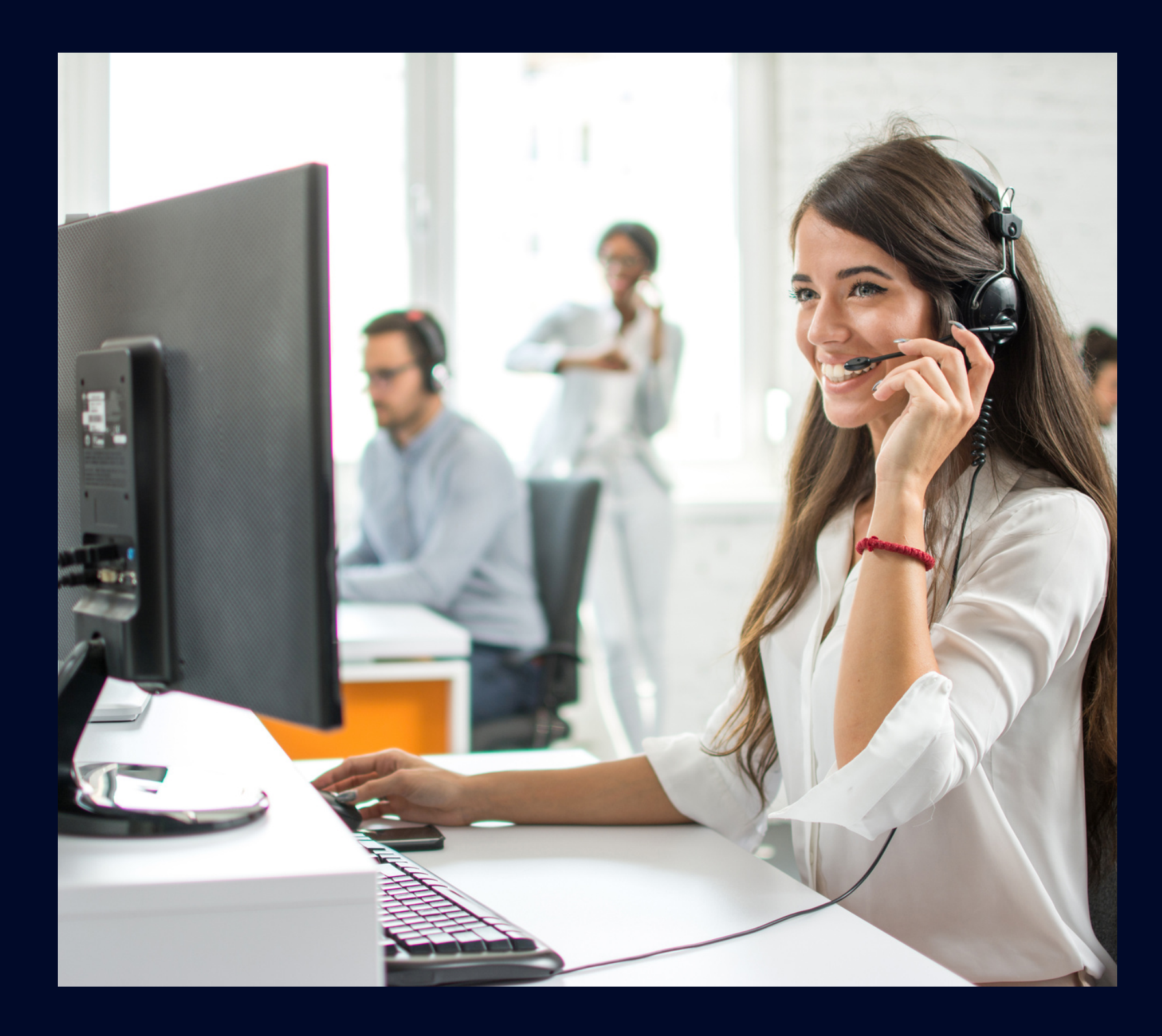

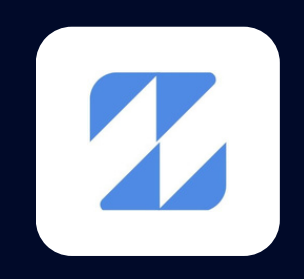

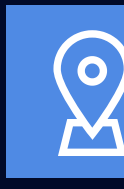

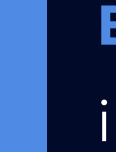

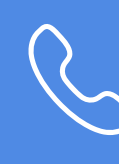

Our dedicated support team is ready to provide the guidance you need to make the most of your Nordic Invest experience. **Reach out and let us help you achieve your financial goals.** 

## **Contact** Nordic

### Email:

info@nordicmarkets.com

### **Our Website:**

www.nordicmarkets.com

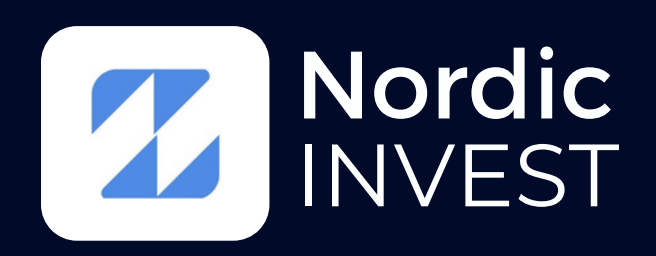

These portfolio funds are designed for people who want to leave the dayto-day investment decisions to an expert. But they're not personal recommendations: you must be comfortable choosing an investment without personal advice. You're responsible for making sure your decisions are right for your circumstances and needs. If you're not sure a decision or investment is right for you, please seek financial advice.

Investments fall as well as rise in value, so you could get back less than you put in. Past performance isn't a guide to the future.

Nordic Markets is a registered trading name of Blackwell Global Investments Limited, authorised and regulated by the Securities Commission of The Bahamas (SCB), Licence & certificate number SIA-F215. TIN. 109226376, Company Number 201732 B Forex and CFDs are complex instruments and come with a high risk of losing money rapidly due to leverage. 60.00% of retail investor accounts lose money when trading CFDs. You should consider whether you understand how CFDs work and whether you can afford to take the high risk of losing your money.

### © Copyright Nordic Markets. All rights reserved.

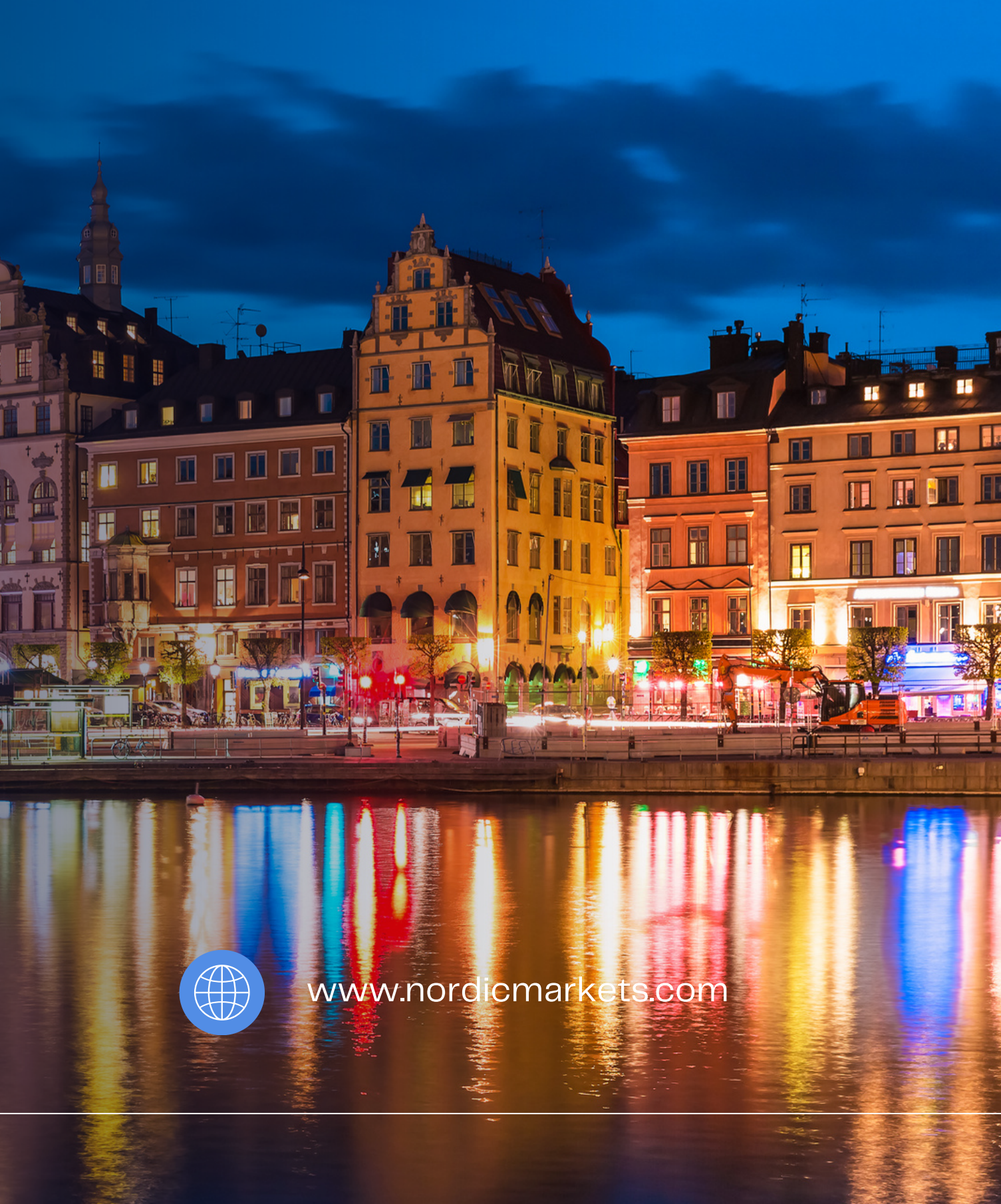